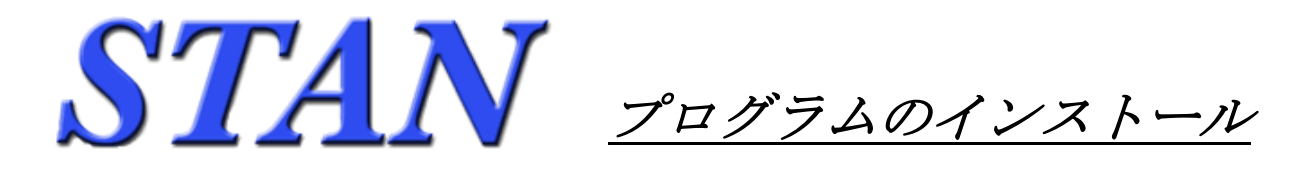

## 1. インストール前の確認事項

- ・ STAN シリーズ Web ページに記載されている「動作環境」をご確認ください。
- ・ インストールには管理者権限が必要です。管理者権限のあるユーザ・アカウントでログインしてください。
- ・ インストールを行う前に、起動中のアプリケーションは全て終了してください。
- ・ <u>これからインストールするバージョンと同じバージョンの STAN/3D が既にインストールされている</u> 場合は、インストールされている既存のバージョンの STAN/3D をアンインストールしてください。
  - アンインストール方法は別紙「アンインストールについて」をご覧ください。

## 2. インストール手順

- STAN\_Web サイトよりインストールプログラムをダウンロードします。ダウンロード先は任意のフォルダで結構です。ファイル名は「setup-STAN3D-VXX-任意文字列.exe」になります。
   (XX 部はバージョン番号です。)
- ・ダウンロードしたファイルを実行します。管理者権限でログインされていればインストールが開始します。
- ※「セキュリティーの警告」が表示される場合があります。プログラム名称に間違いが無ければ そのまま 継続してください。

Windows Vista, 7, 8, 8.1, 10 の場合:「ユーザーアカウントの制御」→ [許可(A)]または [はい] をクリ ック

・インストールが開始されると下図の画面が出ます。インストールを行う場合は**[次へ]**をクリックして ください。インストールを取りやめる場合は、**[キャンセル]**をクリックします。

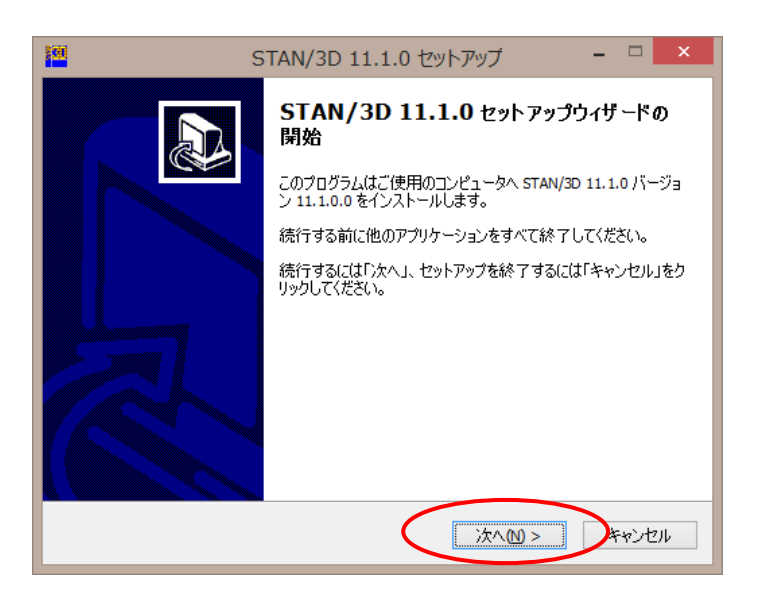

・ソフトウェア使用許諾契約が表示されます。(下図)

同意に関する選択を行って**[次へ]**をクリックします。ご同意をいただけない場合は、インストールを 中止してください。

| 200       | STAN/3D 11.1.0 セットアップ - 「                                                                                                    | ×   |
|-----------|----------------------------------------------------------------------------------------------------|-----|
|           | 使用許諾契約書の同意<br>続行する前に以下の重要な情報をお読みください。                                                                                                    |     |
|           | 以下の使用許諾契約書をお読みください。インストールを続行するにはこの契約書に同<br>する必要があります。<br>                                                                                                    | 意   |
|           | STANシリーズ ソフトウェア製品使用許諾契約                                                                                                    | ^   |
|           | 私(以下甲という)は、(株)構造計画研究所(以下乙という)の所有する(または乙がう<br>イセンスを受けている)「本件ソフトウェア製品」の使用について以下のとおり契約(以<br>下本契約という)を締結する。第1条に定める時点で「本契約」の成立とする。よって<br>「本件ソフトウェア製品」のインストールのみでは、甲は「本件ソフトウェア製品」の使用<br>許諾を受けていないものとする。この場合、甲は「本件ソフトウェア製品」の購入検討以<br>外の目的で「本件ソフトウェア製品」を使用することはできず、「本件ソフトウェア製品」<br>で得られたいかなるデータも他に利用できないものとする。違反した場合には、乙は乙<br>に生いた提案の時間を用いまして読ますることができる | v   |
| $\langle$ | <ul> <li>○同意する(A)</li> <li>●同意しない(D)</li> </ul>                                                                                                    |     |
|           | <戻る(B) 次へ(M) > キャ                                                                                                    | ンセル |

- ※ここには「<u>インストールの実行</u> と 製品の購入 の両方が揃った時点で使用許諾契約が成立します。」と 記載されています。よって、インストールのみでは STAN シリーズの使用許諾を受けていない状態 です。この場合、お客様は購入検討以外の目的で STAN シリーズを使用することはできません。
- ・インストール先フォルダの設定画面が表示されます。(下図)

OS 側でユーザ権限によりアクセス可能なフォルダが制限されていますので、インストール先は変更 しないようにしてください。そのまま [次へ] をクリックします。

| 100 | STAN/3D 11.1.0 セットアップ - 🗆 🗙                            |
|-----|--------------------------------------------------------|
| 13  | レストール先の指定<br>STAN/3D 11.1.0 のインストール先を指定してください。         |
|     | STAN/3D 11.1.0 をインストールするフォルダを指定して、「次へ」をクリックしてください。     |
|     | 続けるには「次へ」をクリックしてください。別のフォルダを選択するには「参照」をクリックしてく<br>ださい。 |
|     | C:¥Program Files (x86)¥KKE¥STAN-V11 参照(R)              |
|     | このプログラムは最低 105.5 MBのディスク空き領域を必要とします。                   |
|     |                                                        |
|     |                                                        |

・スタートメニューへの登録名称が表示されます。(下図)

登録名称は変更しないようにしてください。そのまま【次へ】をクリックします。

| 131 | STAN/3D 11.1.0 セットアップ – 🗆 🗙                              |
|-----|----------------------------------------------------------|
|     | プログラムグループの指定<br>プログラムアイコンを作成する場所を指定してください。               |
|     | どう セットアップはスタートメニューにプログラムのショートカットを作成します。                  |
|     | 続けるには「次へ」をクリックしてください。違うディレクトリを選択するには「参照」をクリックして<br>ください。 |
|     | STAN-V11.1 参照(R)                                         |
|     |                                                          |
|     |                                                          |
|     |                                                          |
|     | <戻る目 次へ回> キャンセル                                          |

・確認画面が表示されます。(下図) 続ける場合は、【インストール】をクリックします。

| STAN/3D 11.1.0 セットアップ – 🗆 🗙                                                 |
|-----------------------------------------------------------------------------|
| インストール準備完了<br>ご使用のコンピュータへ STAN/3D 11.1.0 をインストールする準備ができました。                 |
| インストールを続行するには「インストール」を、設定の確認や変更を行うには「戻る」をクリッ<br>クしてください。                    |
| インストール先:<br>C:¥Program Files (x86)¥KKE¥STAN-V11<br>プログラムグループ:<br>STAN-V11.1 |
| <                                                                           |
| < 戻る個 インストール(1) キャンセル                                                       |

・何度か画面が切り替わります。インストールが終了までに2~3分かかります。 パソコンの環境により、途中で次の画面が出る場合があります。[OK]をクリックします。

| HASP HL device driver installation |                                                                                                    |                    |
|------------------------------------|----------------------------------------------------------------------------------------------------|--------------------|
| <b>i</b>                           | Another Windows Setup is in progress. Please close all Windows setup applications or wait unt<br>ErrorCode: 22, 4 868 0 | il they terminate. |
|                                    |                                                                                                    |                    |

・Windows7,8,8.1,10 の場合、OS のセキュリティー設定により 下記のメッセージが表示される場合があります。

(メッセージ内容が「~このプログラムはロゴテストに合格していません。~」といった表記の場合もあります。)

| 🛞 Windows セキュリティ           |                                                                                                    |
|----------------------------|----------------------------------------------------------------------------------------------------|
| 😵 ドライバー ソフトウェアの発行元を検証できません |                                                                                                    |
|                            | → このドライバー ソフトウェアをインストールしない(N)<br>お使いのデバイス用の、更新されたドライバー ソフトウェアが存在するかどうか製造元の<br>Web サイトで確認してください。                                                            |
|                            | → このドライバー ソフトウェアをインストールします(D)<br>製造元の Web サイトまたはディスクから取得したドライバー ソフトウェアのみインストールし<br>てください。その他のソースから取得した署名のないソフトウェアは、コンピューターに危害を<br>及ぼしたり、情報を盗んだりする可能性があります。 |
| 詳細の表示(D)                   |                                                                                                    |

インストールを続行するボタンを選択してください。

・下図の画面が出れば完了です。**[完了]**をクリックします。

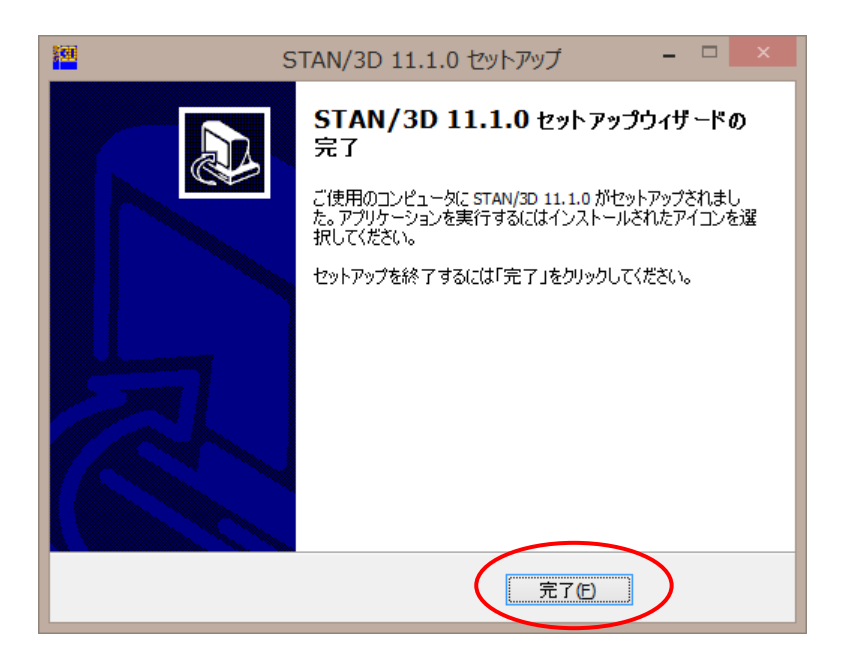

※ OSの状況によっては再起動を求められることがあります。その場合は再起動をしてください。 インストールは以上で終了です。

## < インストールした 管理者ユーザ 以外のユーザログインでのご利用 >

 インストールした管理者ユーザ以外の ユーザ・アカウントでログインした状態で、一番最初に STAN を 起動しようとした時、自動設定が開始され、下記の表示が現れる場合があります。この場合 [OK] を クリックします。

|               | STAN Version 10                                                                                                    |
|---------------|----------------------------------------------------------------------------------------------------|
|               | Windows IC STAN Version 10を設定しています。しばらくお待ちください。<br>残り時間:1分<br>キャンセル                                                              |
| HASP HL devi  | ce driver installation                                                                                                    |
| Anot<br>Error | her Windows Setup is in progress. Please close all Windows setup applications or wait until they terminate.<br>Code: 22, 4 868 0 |
|               |                                                                                                    |

・最後に再起動を求められますが、再起動は不要です。[いいえ]をクリックしてください。

| STAN Version 10                                                                                               |
|----------------------------------------------------------------------------------------------------|
| STAN Version 10に対する設定変更を有効にするには、シス<br>テムを再起動する必要があります。すぐに再起動する場合<br>は「はい」を、後で手動で再起動する場合は「いいえ」をクリ<br>ックしてください。 |

※ この操作は、インストール後の最初の起動時だけとなります。次回の起動からは自動設定は行われません。

※この設定で、STAN を初めて起動するユーザ・アカウント領域の「ドキュメント(マイドキュメント)」 フォルダ内に ¥KKE¥STAN-Vn(nはインストールした STAN のバージョン番号で最初の数字です) フォルダを作成し STAN の例題をコピーします。よって、最初の STAN 起動時にこの動作が無い場合、 これらの作成が行われません。 ¥KKE¥STAN-Vn フォルダは、STAN のプログラム自体が起動 毎に 作成するので動作には問題ありませんが、例題ファイルは無い状態です。例題ファイルをご利用の場合、 お手数ですがインストールしたユーザ・アカウントの「ドキュメント(マイドキュメント)」内から コピーしてご利用ください。

※ 「ドキュメント(マイドキュメント)」フォルダ、及び STAN データを作成したフォルダへの書き込み 権限が無いユーザ・アカウントでログインした状態では STAN はご利用にはなれません。